Инструкция по ручной установки драйвера для программы "Обновление Практик 8".

Установка программы на windows 7 не устанавливает драйвер автоматически, выводит сообщение как на скриншоте ниже.

| Корзина                 |                                                                          |
|-------------------------|--------------------------------------------------------------------------|
| in prints               | 😸 Обновление Практик 8 💿 🗉 🔀                                             |
|                         | Установка "Обновление Практик 8"                                         |
|                         | C:\Program Files (x86)\PRAKTIK\Обновление Практик 8\driver_installer.exe |
| Сбновление<br>Практик 8 | Install driver<br>Ошибка установки                                       |
|                         | Выбранный INF-файл не поддерживает<br>этого метода установки             |
|                         | Закрыть                                                                  |
|                         |                                                                          |
| , y                     |                                                                          |
|                         |                                                                          |
| 4                       |                                                                          |
| 1-                      |                                                                          |
| 🚱 🙋                     | RU ~ 😼 🛱 💷 🔞 RU ~ 🔯 🛱 💷 🐠 17:54<br>10.12.2021                            |

Метод установки драйвера вручную:

- 1) Подключите датакабель сначала к эхолоту, затем к компьютеру.
- 2) Нажмите Пуск, затем правой кнопки мыши по кнопке "компьютер", Свойства.

| Корзина                                 |                   |                                                   |  |
|-----------------------------------------|-------------------|---------------------------------------------------|--|
| Приступая к работе                      | •                 |                                                   |  |
| 🚱 Windows Media Center                  |                   |                                                   |  |
| Калькулятор                             | User              |                                                   |  |
| 🔁 Записки                               | Документы         |                                                   |  |
| 💕 Paint                                 | •<br>Музыка       | *                                                 |  |
| 😽 Ножницы                               | Игры              |                                                   |  |
| Подключение к удаленному рабочему столу | Компьютер         | Открыть                                           |  |
| Экранная лупа                           | Панель управле 😯  | Управление                                        |  |
| у Косынка                               | Устройства и пр   | Подключить сетевой диск<br>Отключить сетевой диск |  |
| Обновление Практик 8                    | Программы по      | Отображать на рабочем столе                       |  |
| Все программы                           | Справка и подде   | Гереименовать                                     |  |
| Найти программы и файлы 🖇               | Завершение работы | Свойства                                          |  |

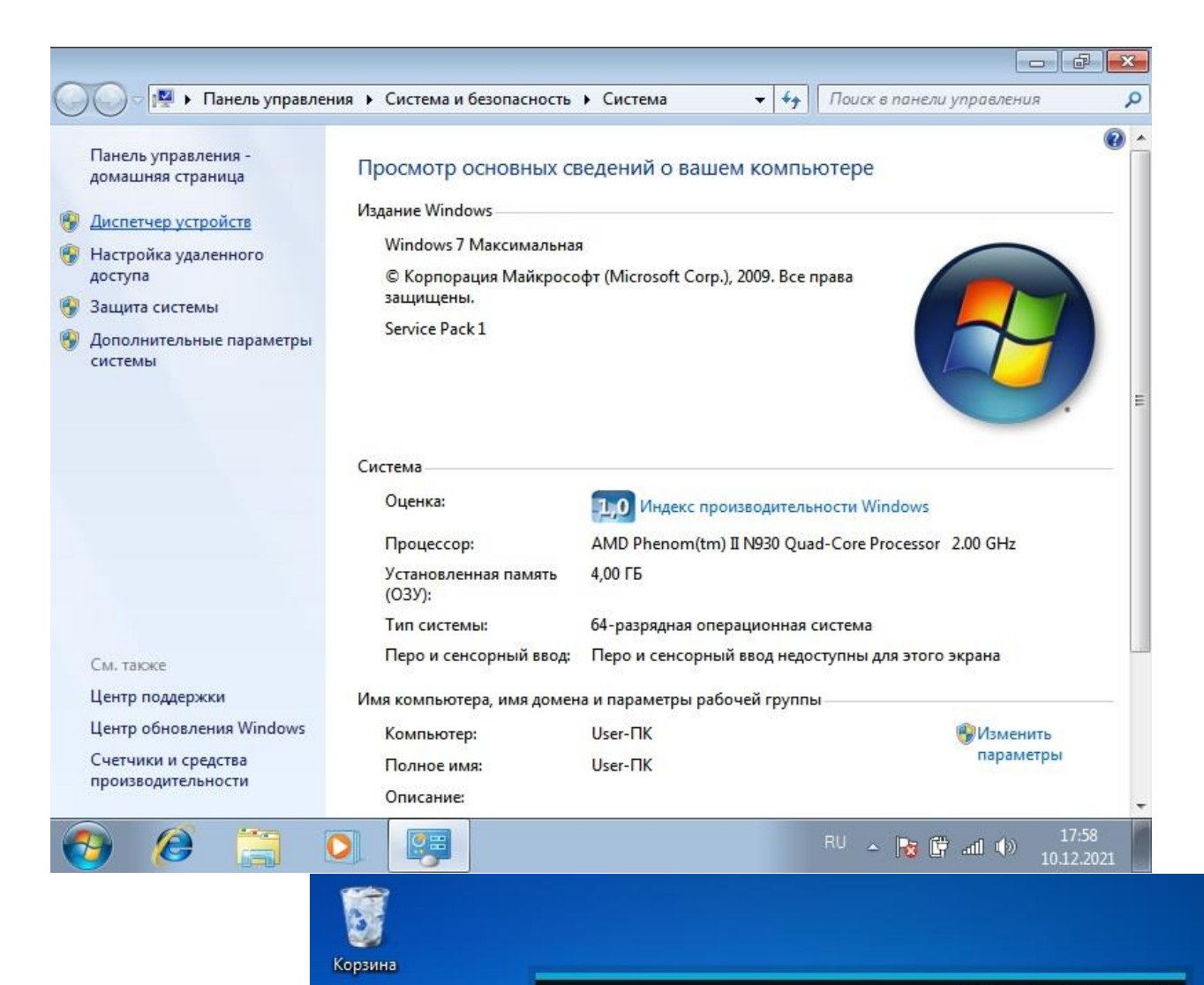

Райл Справка **– Х** 

Справа, в верхнем углу, Диспетчер устройств.

 Подключенный эхолот, отобразится в секции "Другие устройства" с именем PC81. Нажмите правой кнопкой мыши по устройству PC81, Обновить драйверы...

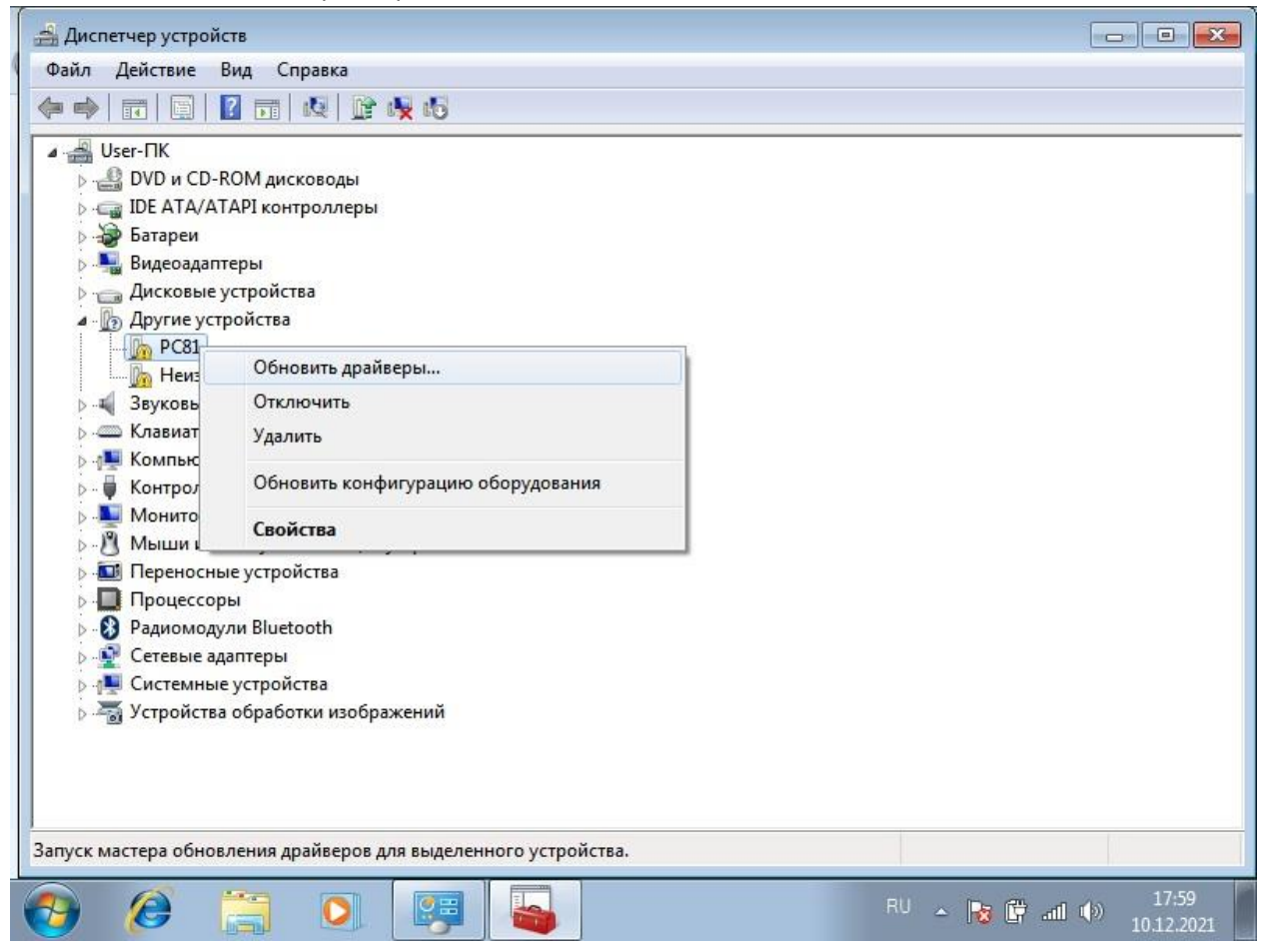

5) Выполнить поиск драйверов на этом компьютере.

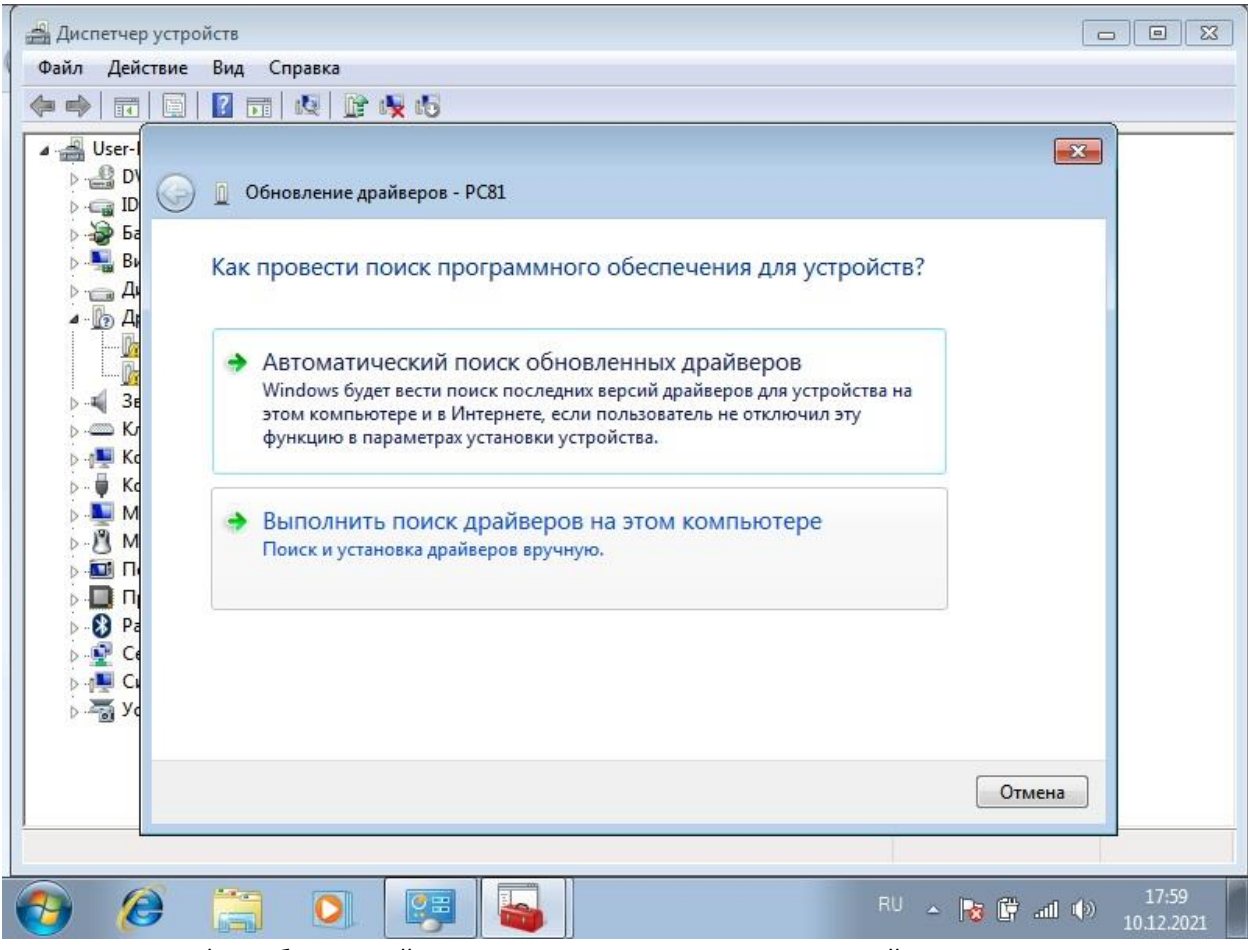

6) Выбрать драйвер из списка уже установленных драйверов.

| ſ | 🚔 Диспетчер устро                                                                                                    | йств                                                                                                    |                             |
|---|----------------------------------------------------------------------------------------------------|----------------------------------------------------------------------------------------------------|-----------------------------|
| 4 | Файл Действие                                                                                                    | Вид Справка                                                                                                    |                             |
|   |                                                                                                    | 12 📅 🕺 😭 🙀 🕫                                                                                                    |                             |
|   | ▲ - 🔐 User-I<br>▷ - 🍰 D'                                                                                                    | Обновление драйверов - РС81                                                                                                    |                             |
|   | ο 🖓 Ба<br>ο 📲 Βι<br>ο 📑 Δι                                                                                                    | Поиск драйверов на этом компьютере                                                                                                    |                             |
|   |                                                                                                    | Искать драйверы в следующем месте:                                                                                                    |                             |
|   | >                                                                                                    | Включая вложенные папки                                                                                                    |                             |
|   | > - 100 Π<br>> - 100 Π<br>> - 100 Π<br>> - 100 Π<br>> - 100 Π<br>> - 100 Π<br>- 100 Π<br>- 100 Π | Выбрать драйвер из списка уже установленных драйверов<br>В этом списке перечисляются все установленные драйверы, совместимые с этим<br>устройством, а также драйверы для устройств той же категории. |                             |
|   | þ. 🐴 Ye                                                                                                    | Далее                                                                                                    | ена                         |
|   |                                                                                                    |                                                                                                    | 10.01                       |
|   | 🔁 🥭                                                                                                    | RU 🔺 🔯 🔛 RU 🔺 🙀                                                                                                    | atl (1) 18:04<br>10.12.2021 |

7) Далее.

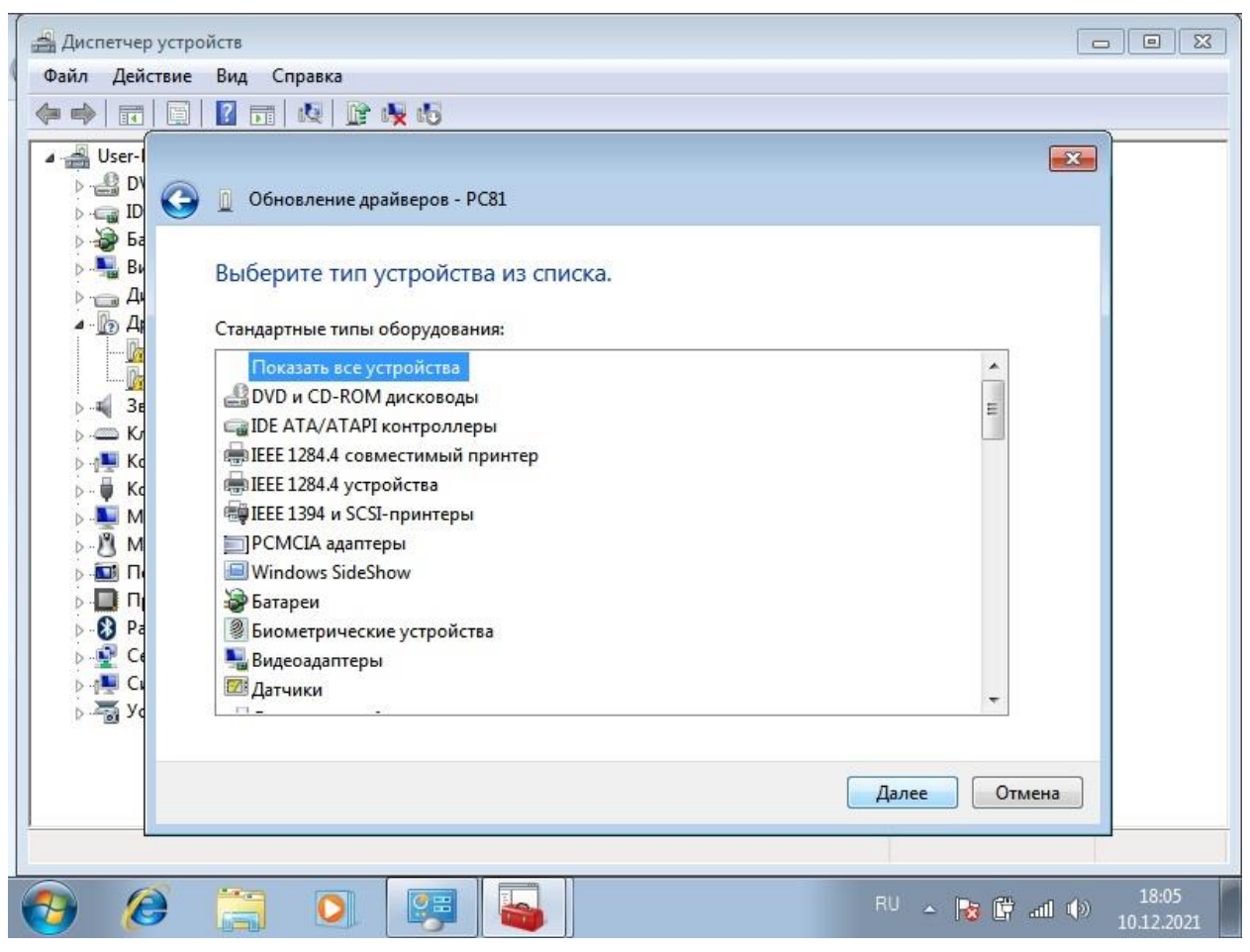

8) Установить с диска.

| 🚔 Диспетчер устрой                                                                                                    | іств                                                                                                    |
|----------------------------------------------------------------------------------------------------|----------------------------------------------------------------------------------------------------|
| Файл Действие                                                                                                    | Вид Справка                                                                                                    |
|                                                                                                    |                                                                                                    |
|                                                                                                    | <ul> <li>Обновление драйверов - РС81</li> <li>Выберите драйвер для этого устройства.</li> <li>Выберите изготовителя устройства, его модель и нажмите кнопку "Далее". Если имеется установочный диск с драйвером, нажмите кнопку "Установить с диска".</li> <li>(Получение списка устройств)</li> </ul> |
| <ul> <li>→ ●</li> <li>→ ●</li></ul> | Установить с диска<br>Далее Отмена                                                                                                    |
| 🚱 🥭                                                                                                    | RU - Re 🛱 📶 🕪 18:05<br>10.12.2021                                                                                                    |
|                                                                                                    | 9) Official                                                                                                    |

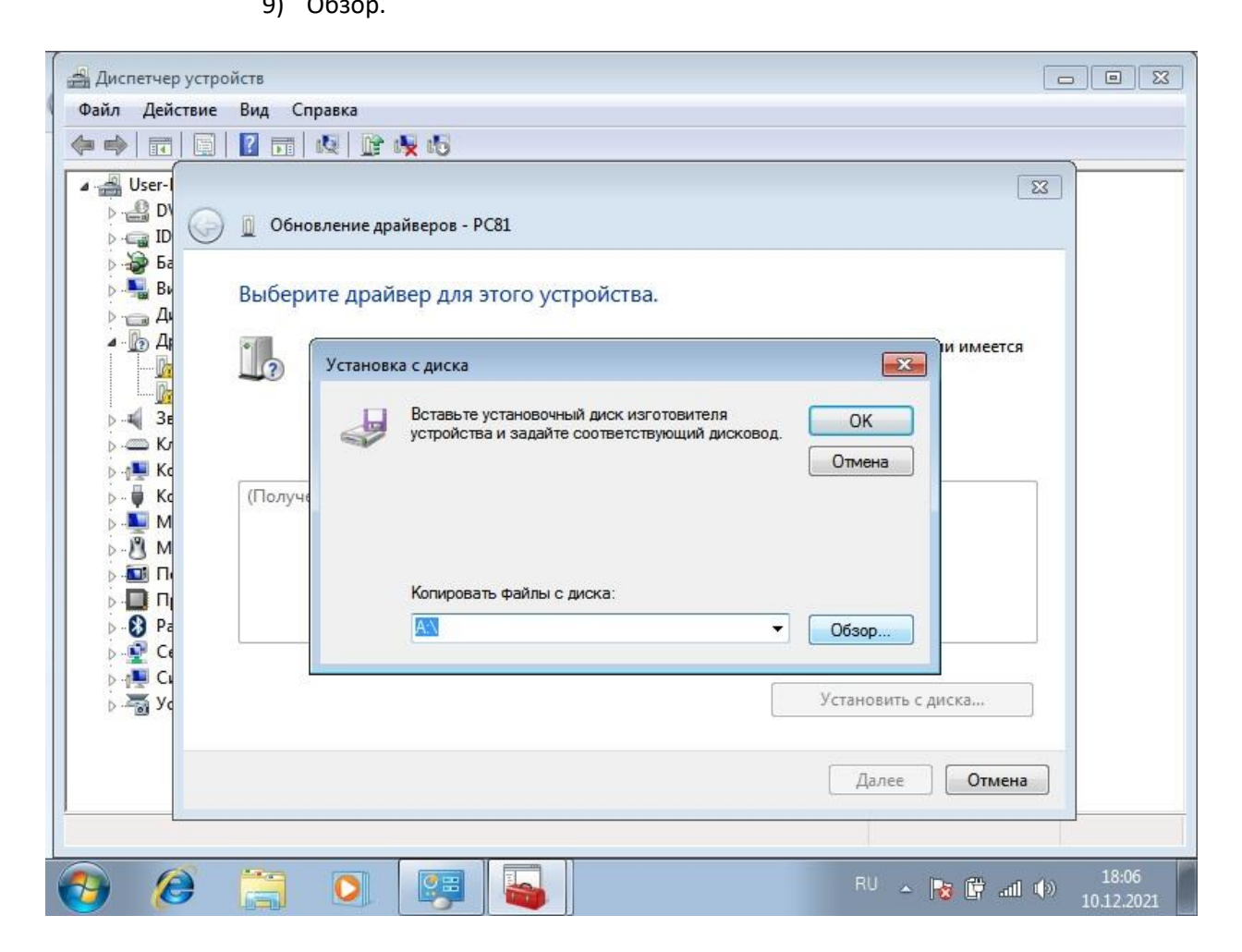

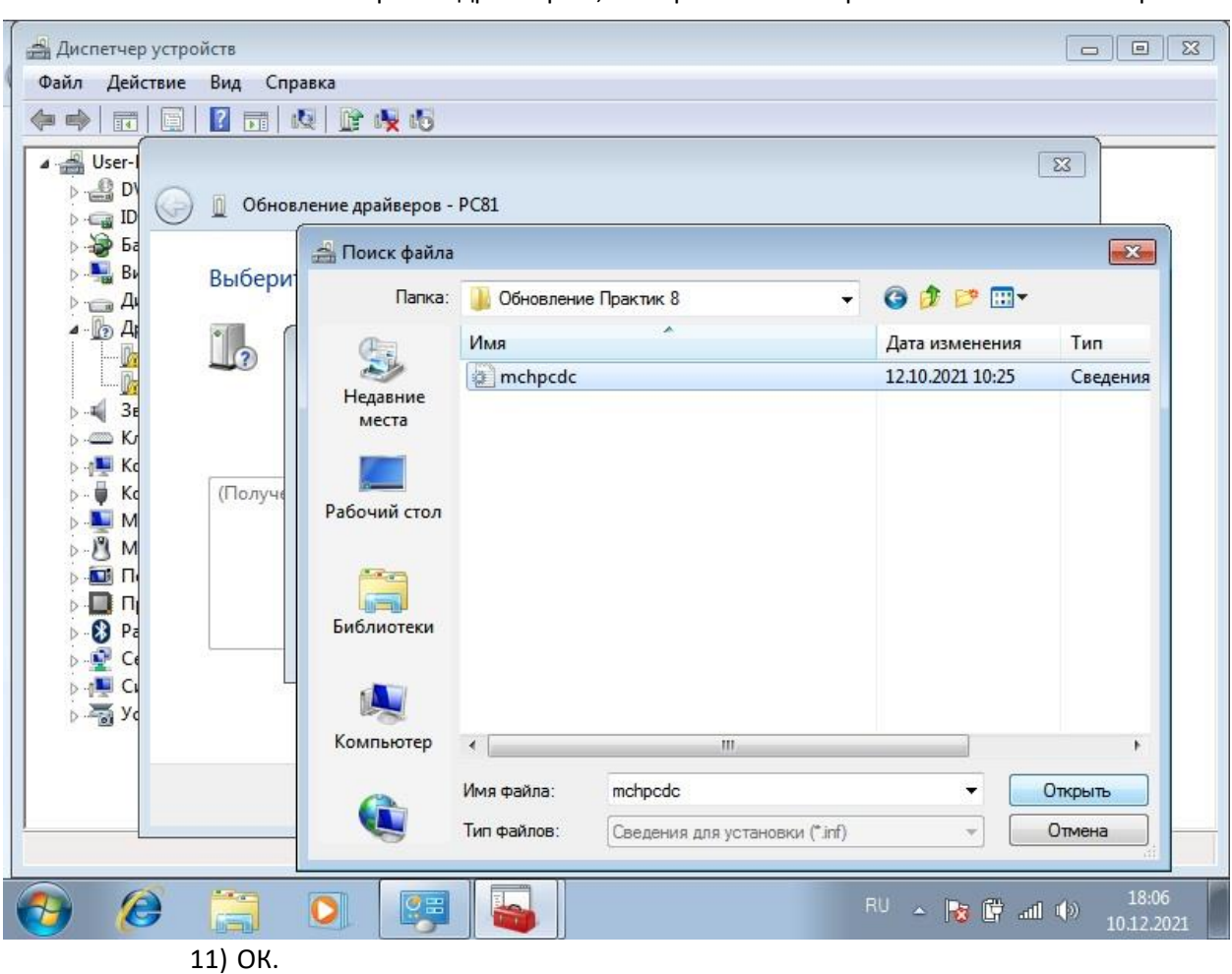

10) Выберите путь, указанный при установке программы "Обновление Практик 8", там лежит файл с драйвером, выберите его "mchpcdc.inf" и нажмите Открыть.

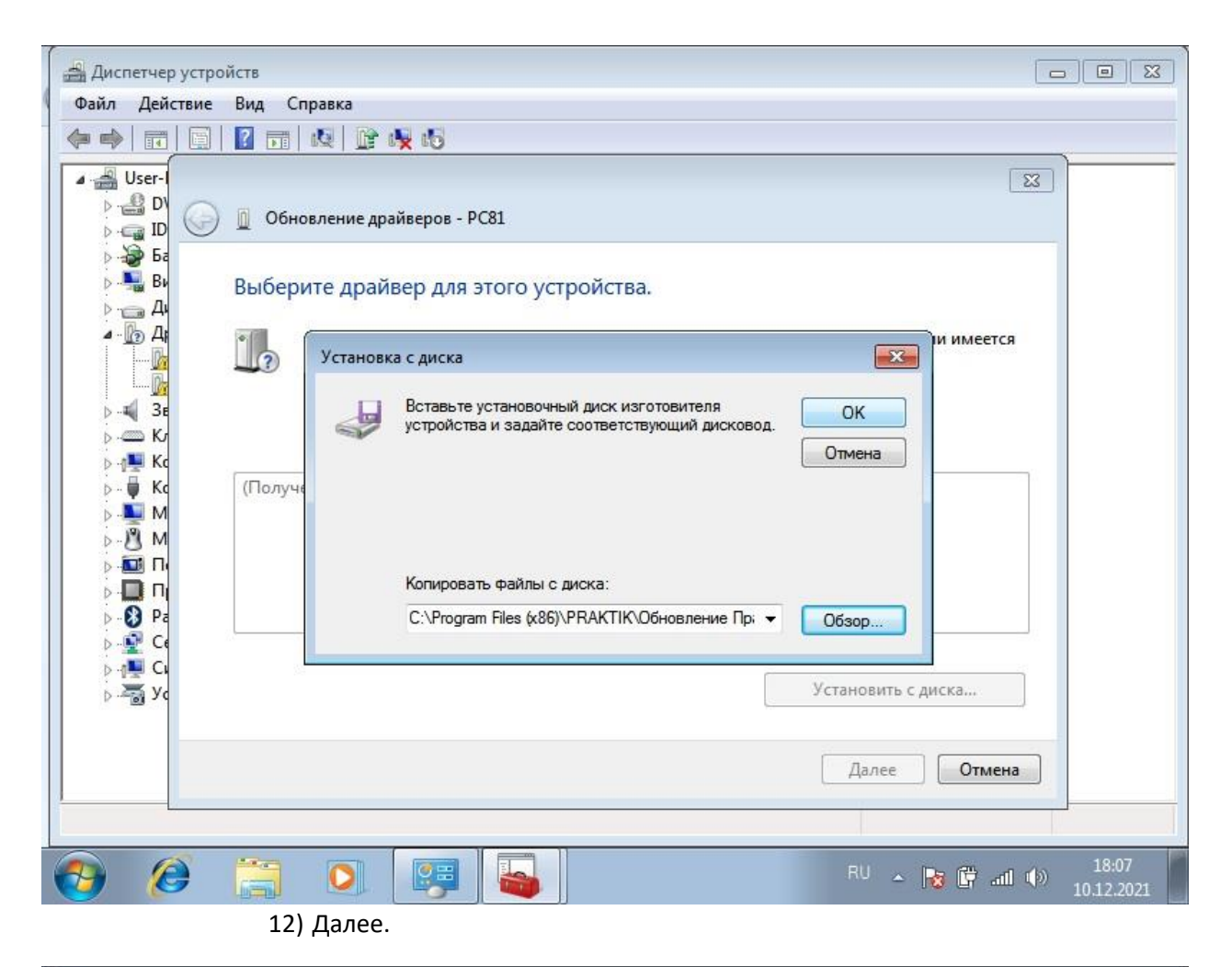

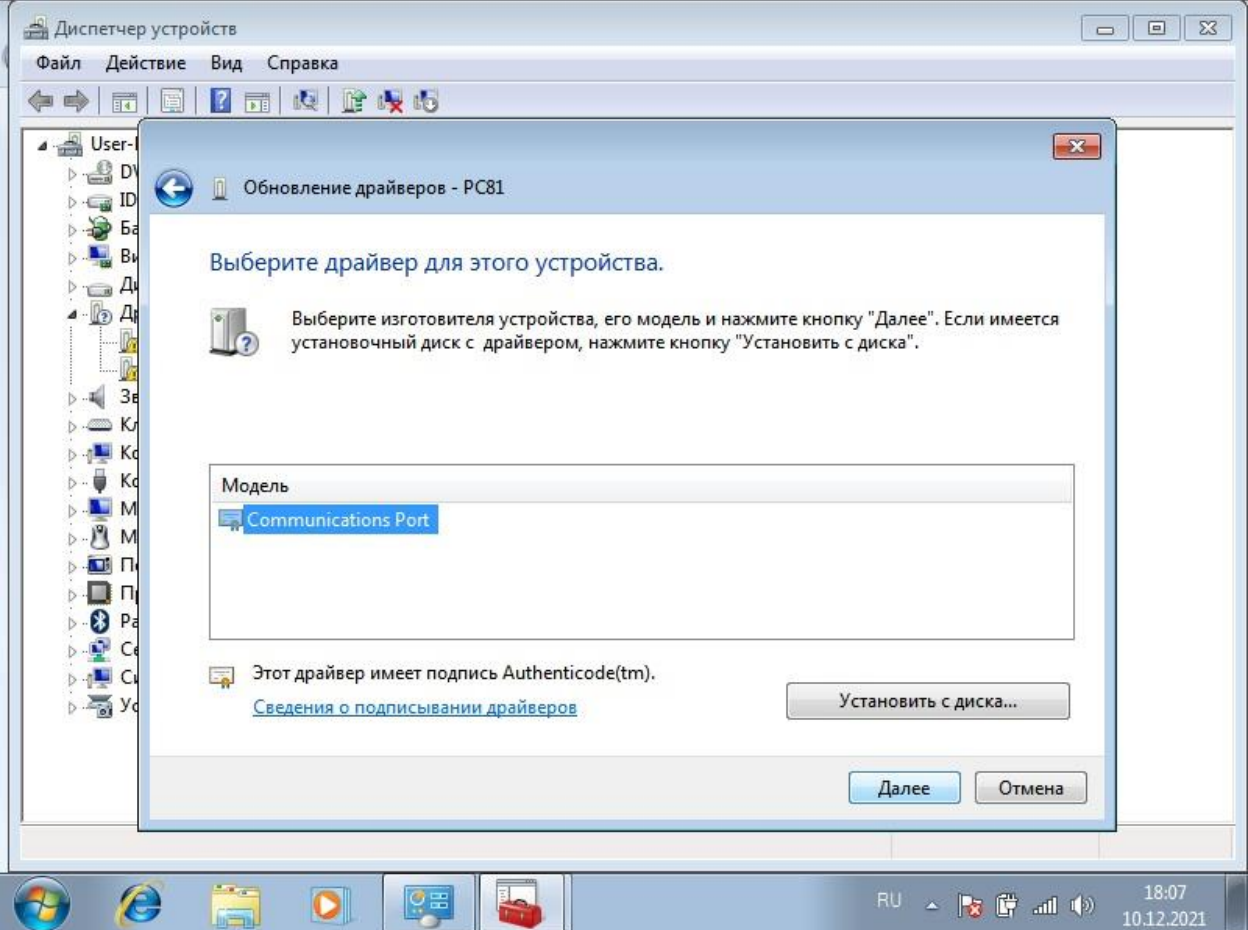

13) Драйвер установится, после чего Вы увидите в секции "Порты (СОМ и LPT)" – Communications Port.

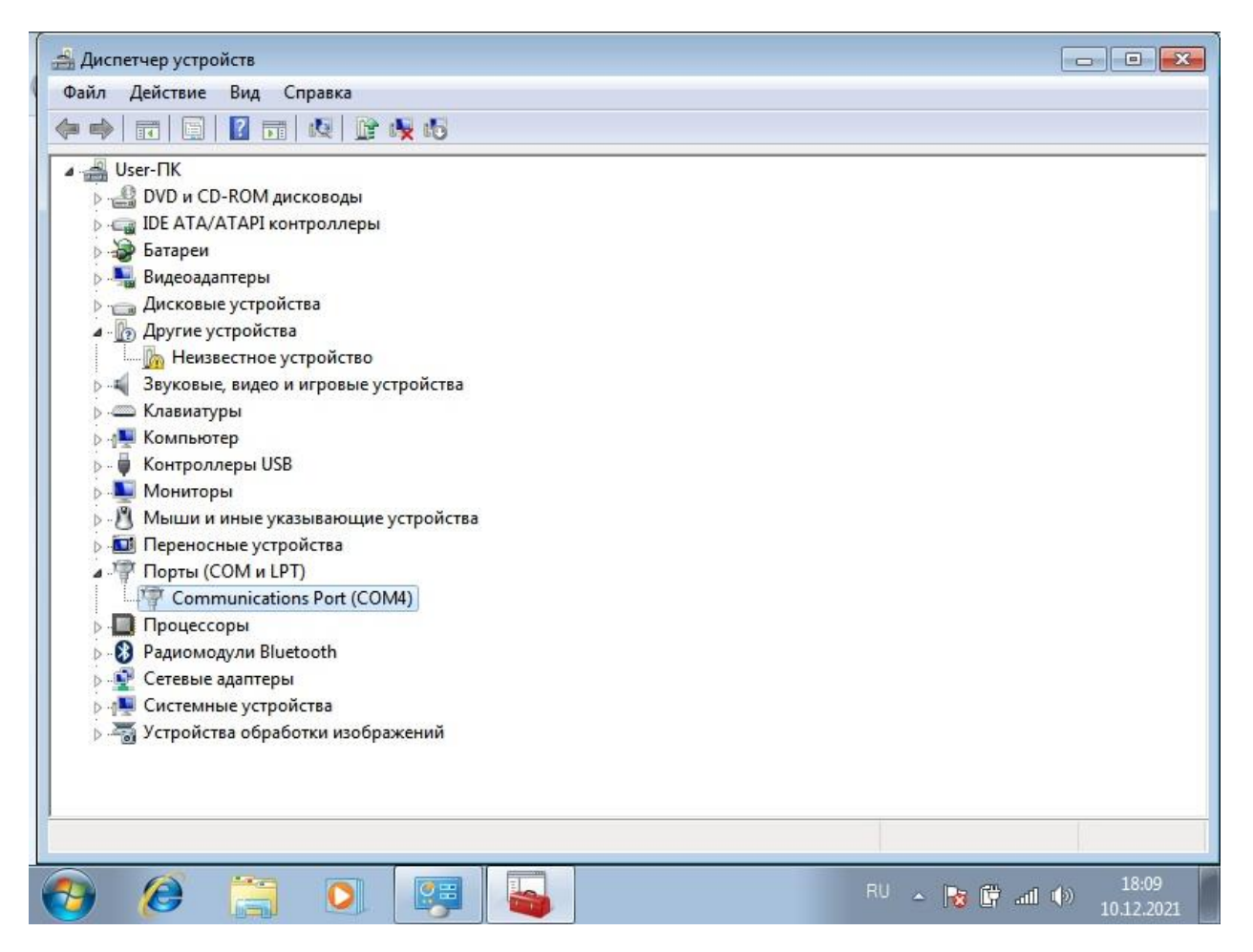

14) Готово, проверьте подключение запустив программу "Обновление Практик 8".

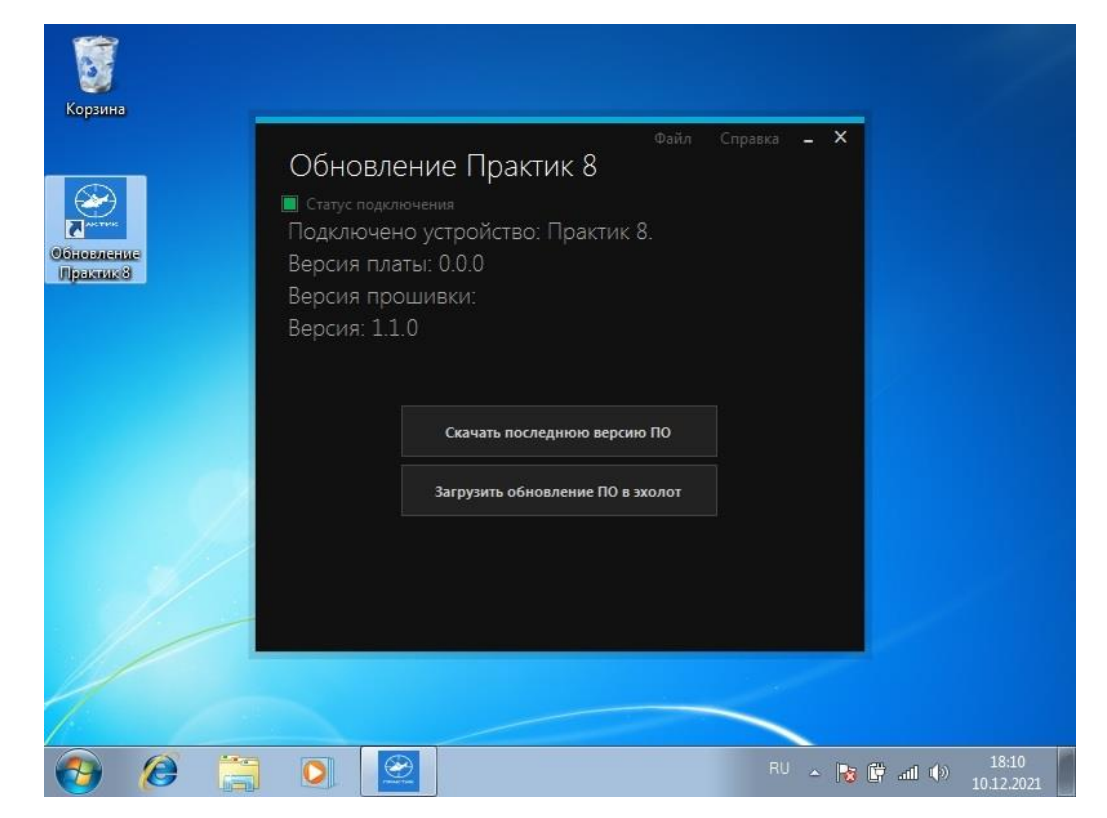